## NOTICE FOR FIRST YEAR EXAM REGISTRATION (FEB- MARCH-2022)

All eligible first year students are hereby informed to complete online exam registration by 07/02/2021. The students required to login to GEC MIS system using the link provided below <u>http://exam.gec.ac.in/gecgoa\_new/</u> or using the link provided on GEC web site home page(<u>www.gec.ac.in</u>) as shown below

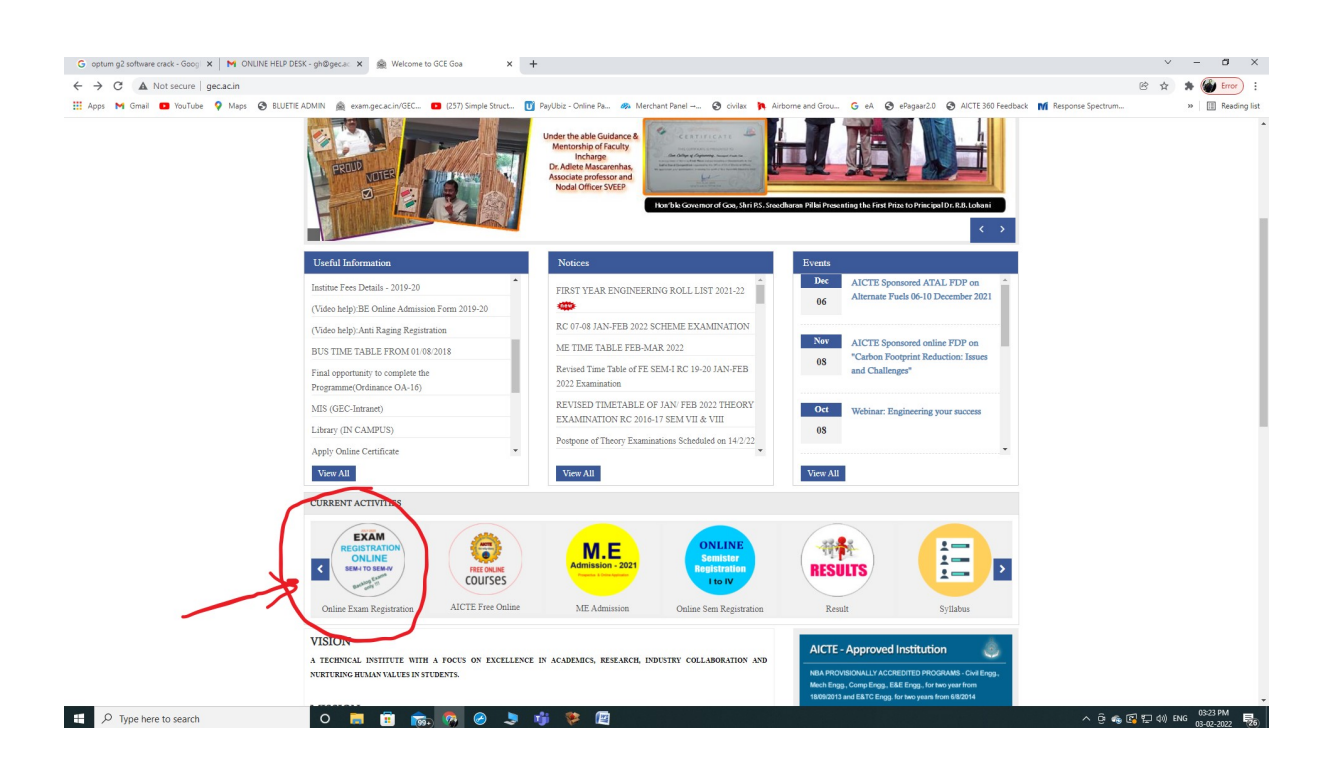

The user name and password for login to GEC MIS system are as below

1. USERNAME :-ROLLNO(ALREADY DISPAYED LIST ON COLLEGE WEBSITE) or it can be accessed using following link.

http://www.gec.ac.in/uploaded\_files/ROLL%20LIST%20NEW%20ADMISSION2021-22.pdf

2. PASSWORD:- FIRST THREE LETTER OF NAME/SIRNAME AND FOLLOW BY DATE OF BIRTH

[passoword EX:-SAG13101989 (IF NAME IS SAGAR B JADHAV & DATE OF BIRTH IS 13-10-1989)]

Students are required to follow onscreen instruction as appearing during online exam registration and complete online payment and keep record of payment receipt for their reference.

If any of the student having problem in login they may contact academic section on phone No: 08322336306 or email: enquiry@gec.ac.in, or call MIS section on phone number: 08322336306.

## The detailed help for completing online exam registration is shown below

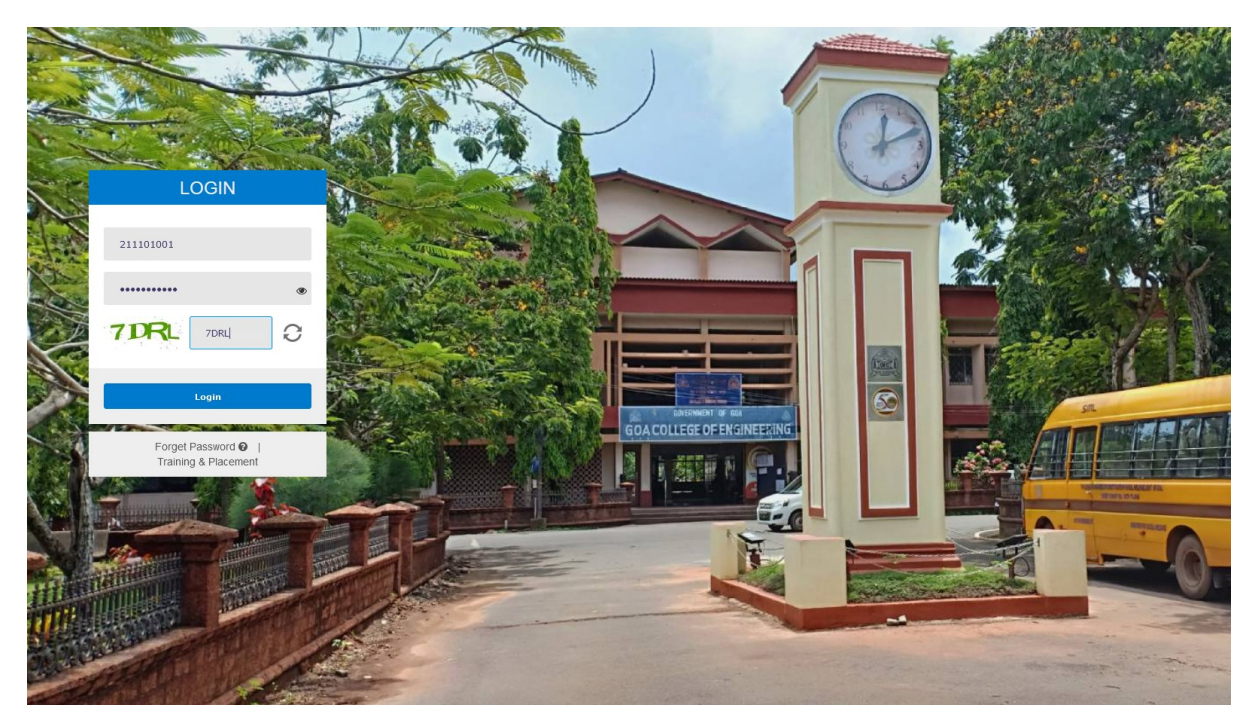

Click link for exam registration : <a href="http://exam.gec.ac.in/gecgoa">http://exam.gec.ac.in/gecgoa</a> new/

Enter your roll number as user name and password and click login

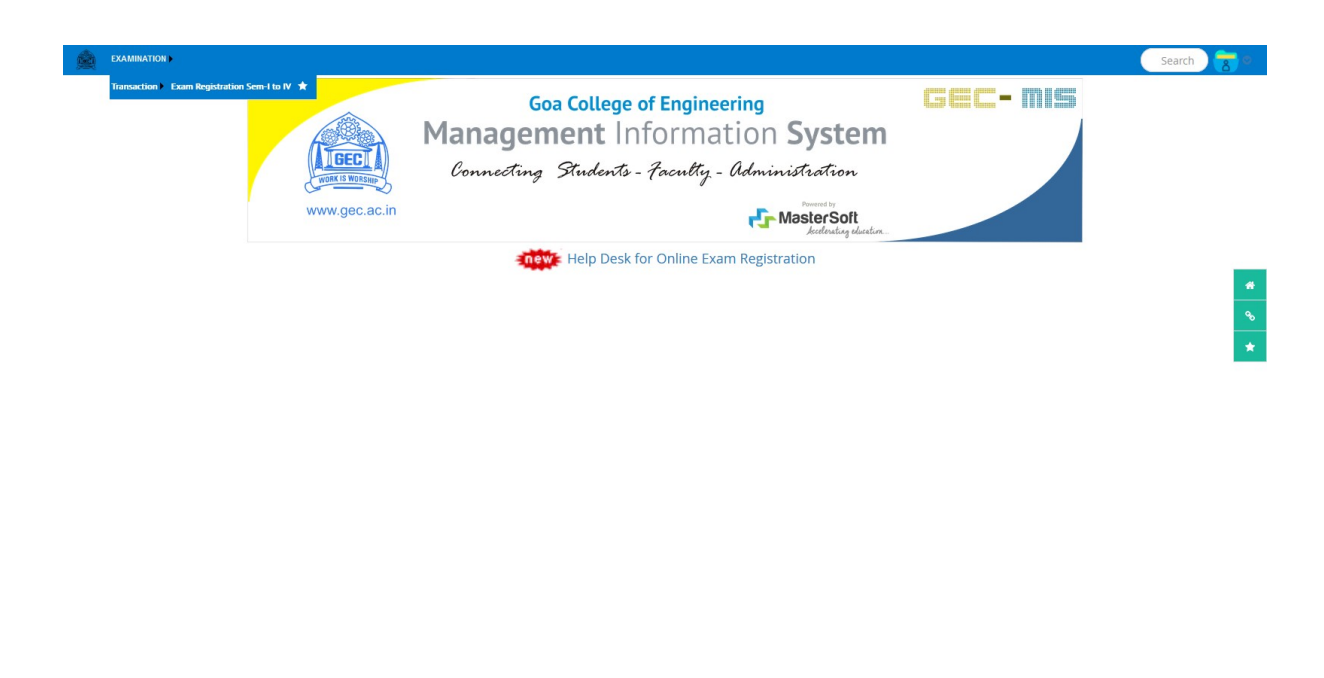

exam.gec.ac.in/GECGOA\_NEW/academic/NewExamRegistration.aspx?pageno=198 Designed and Developed By: Mastersoft Group Nagpur Copyright © 2016. All rights reserved.

Click on the left hand top corner – menu examination>> transaction>> exam registration Sem- I to IV

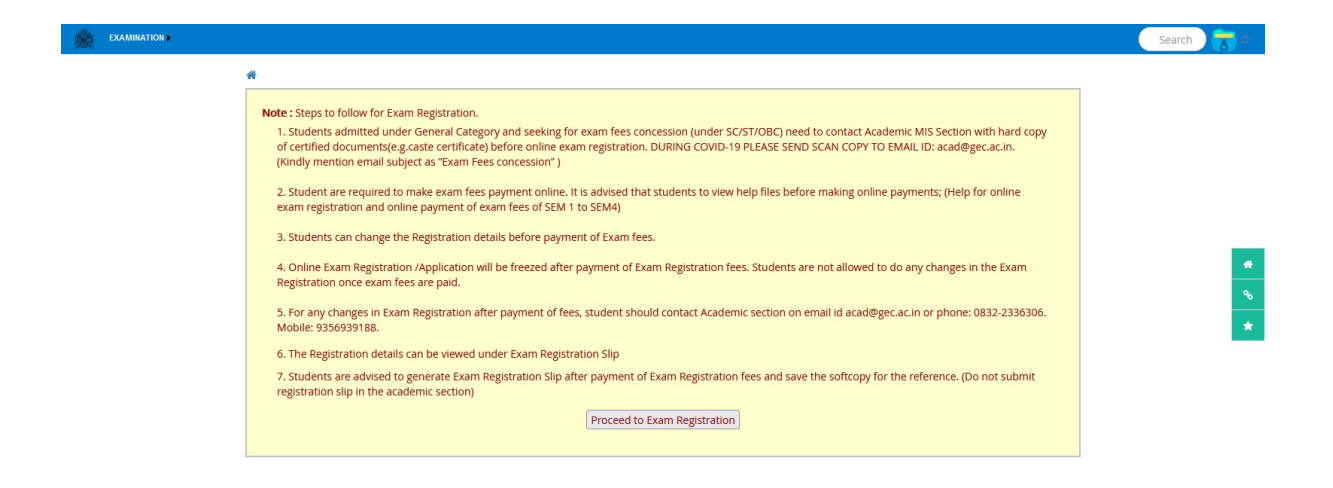

Designed and Developed By: Mastersoft Group Nagpur Copyright © 2016. All rights reserved.

Read instructions and Click proceed to Exam registration

| Nam<br>NEN | e : <mark>Aakasi</mark><br>Ie | HANIL     | Reg. No : 211101001           | Session : 2021 | NOV-DEC             | Scheme : 2019-20<br>PHY-ALL BRANCH | -1         | Semeste       | rwise Status :  |                  |
|------------|-------------------------------|-----------|-------------------------------|----------------|---------------------|------------------------------------|------------|---------------|-----------------|------------------|
| Seme       | ester : I                     |           | Semester :                    | Total Sele     | ction :             |                                    |            | I Regular     | Pending         | -                |
|            |                               |           | 1 ×                           |                | 7                   |                                    |            |               |                 |                  |
|            |                               |           |                               |                |                     |                                    |            |               |                 |                  |
| Current    | Courses                       | List      |                               |                |                     |                                    |            |               |                 |                  |
|            |                               | Course N  | Name                          |                | Subject Type        | Theory Amount                      | Practical  | Amount        | Oral Amount     | Term Work Amount |
| 2          | FE110                         | Mathema   | atics-I                       |                | Theory              | 800                                | 0          |               | 0               | 0                |
| 2          | FE120                         | Physics   |                               |                | Theory              | €600                               | 0          |               | 0               | 0                |
|            | FE130                         | Basic Ele | ectrical & Electronics Engine | ering          | Theory              | 600                                | 0          |               | 0               | 0                |
|            | FE140                         | Basics of | f Mechanical Engg             |                | Theory              | <b>₩</b> 600                       | 0          |               | 0               | 0                |
| 2          | FE150                         | Physics L | Laboratory                    |                | Sessional           | 0                                  | 0          |               | 0               | 200              |
|            | FE160                         | Electrica | l & Electronics Laboratory    |                | Sessional           | □0                                 | 0          |               | □0              | 200              |
| ~          | FE170                         | Worksho   | p-I                           |                | Termwork            | □0                                 | 0          |               | 0               | 200              |
|            | AC180                         | Environn  | nental Science*               |                | Tutorial            | □0                                 | 0          |               | 0               | □0               |
| Desister   | +i [                          | 245       | Cost of Fire                  | - F 6 F        |                     | Statement of Made                  | .00        |               | Total Amount to | he weight        |
| Registra   | cion rees :                   | 343       | COSE OF EXA                   | m Porm : 03    |                     | Statement of Marks                 | .90        |               | 500             | be paid:         |
|            |                               |           |                               |                |                     |                                    |            |               | +               |                  |
|            |                               |           |                               |                |                     |                                    |            |               | 3200            |                  |
|            |                               |           |                               |                |                     |                                    |            |               | =               |                  |
|            |                               |           |                               |                |                     |                                    |            |               | 5700            |                  |
|            |                               |           | Submit                        | Check Or       | line Payment Status | Exam Registratio                   | on Slip    | Cancel        |                 |                  |
|            |                               |           |                               |                |                     |                                    |            |               |                 |                  |
|            |                               |           |                               |                |                     |                                    |            |               |                 |                  |
|            |                               |           | Designed and De               | eveloped By:   | Mastersoft Grou     | p Nagpur Copyright                 | 0 2016. Al | l rights rese | rved.           |                  |

Tick mark the subjects as shown in above screen and click submit button

| Examination Fees Payment  Examination Fees Payment  Name : AAKASH ANIL NENE Reg No. : 211101001 Identity Number : 14820  Email Id : neneaaksh@gmail.com Mobile Number : 9420986125 Semester : I  Total Fees : 3700  Typy Nom  PRINT RECEIPT  Note :  I I 'Pay' Button is visible then you have to proceed for making the payment.  Proceeding Compared to gala example  Provide a compared to gala example  Provide a compared to gala example                                                                                                    | Examination Fees Payment          Examination Fees Payment         Name :       AAKASH ANIL NENE       Reg No.: 21101001       Identity Number:       14820         Email Id :       neneaaksh@gmail.com       Mobile Number :       9420986125       Semester : I         Total Fees : 3700       CPur Now       PENNT       EXCEPT         Motie:       • If "Pay" Button is visible then you have to proceed for making the payment.         Image: Control on the payment is payment.       Image: Control on the payment.                                                                          | Examination Fees Payment <ul> <li>Name : AAKASH ANIL NENE Reg No.: 211101001</li> <li>Identity Number : 9420980125</li> <li>Semester : I</li> </ul> Total Fees : 3700 <ul> <li>PayNom</li> <li>PayNot</li> <li>PayNot</li> <li>PayNot</li> <li>Paynot</li> <li>Reg Reg.ac.in</li> <li>Do you want to proceed to online payment!</li> <li>Identity Sector</li> </ul>                                                                                                    | Examination Fees Payment       Identity Number:       14820         Name:       AAKASH ANIL NENE       Reg No.:211101001       Identity Number:       14820         Email Id :       neneoakSh@gmail.com       Mobile Number:       9420986125       Semester:1         Mobile Number:       9420986125       Semester:1       Identity Number:       14820         Note:       Intel Fees: 3700       Intel Fees: 3700       Intel Fees: 3700         Note:       If "Pay" Button is visible then you have to proceed for making the payment.       If "Pay" Button is visible then you have to proceed for making the payment.         Up you want to proceed to online payment!       OK       Cancel |                                           |                                 |                                                                                                    |                                   |                         |       |
|----------------------------------------------------------------------------------------------------|----------------------------------------------------------------------------------------------------|----------------------------------------------------------------------------------------------------|----------------------------------------------------------------------------------------------------|-------------------------------------------|---------------------------------|----------------------------------------------------------------------------------------------------|-----------------------------------|-------------------------|-------|
| Examination Fees Payment       Identity Number:       14820         Name :       AAKASH ANIL NENE       Reg No. : 211101001       Identity Number:       14820         Email Id :       neneaaksh@gmail.com       Mobile Number :       9420980125       Semester : I         Total Fees: 3700       Total Fees: 3700       Image: AAKASH ANIL NENE       PRINT_REACHIPT         *Note :       • If "Pay" Button is visible then you have to proceed for making the payment.       Image: Aakash Anice Semester is a semester is a semaster is a semester is a semester is a semester is a s | Examination Fees Payment       Identity Number:       14820         Name:       AAKASH ANIL NENE       Reg No.: 21101001       Identity Number:       14820         Email Id :       neneaaksh@gmail.com       Mobile Number:       9420980125       Semester: I         Total Fees:       3700       Total Fees:       3700         Prov Prov       PRINT_RECEIPT       *       *         * Note:       •       •       •       *         • of Payr       Button is visible then you have to proceed for making the payment.       *       *       *         Do you want to proceed to enline payment! | Examination Fees Payment     Name:     AAKASH ANIL NENE   Reg No: 211101001   Identity Number:   9420980125   Semester: I     Total Fees: 3700     Total Fees: 3700     Total Fees: 3700     Intel Prov New     Intel Prov New     In | Examination fees Payment     Name:     AAKASH ANIL NENE   Reg No::211101001   Identity Number:   9420986125   Semester: 1     Total Fees: 3700     Pre Now   Payment     Note:   • If Pay" Button is visible then you have to proceed for making the payment.     Or you want to proceed to online payment!     Or you want to proceed to online payment!     Or you want to proceed to online payment!                                                                                                    |                                           | #                               |                                                                                                    |                                   |                         |       |
| Name :       AAKASH ANIL NENE       Reg No.: 21101001       Identity Number:       14820         Email Id :       neneaaksh@gmail.com       Mobile Number :       9420986125       Semester : I         Total Fees : 3700         Prov New       PRINT       RECCUPF         *Note :       • If "Pay" Button is visible then you have to proceed for making the payment.                                                                                                    | Name:       AAKASH ANIL NENE       Reg No : 211101001       Identity Number :       14820         Email Id :       nencaaksh@gmail.com       Mobile Number :       9420986125       Semester : I         Total Fees : 3700         Total Fees : 3700         There :       • FRINT RECEIPT         * If "Pay" Button is visible then you have to proceed for making the payment.         Op you want to proceed to online payment!         Op you want to proceed to online payment!                                                                                                    | Name: AAKASH ANIL NENE Reg No:: 211101001 Identity Number: 14820   Email Id : neneaakSh@gmail.com Mobile Number: 9420986125 Semester: I   Total Fies: 3700   Prov Now PRINT RECCIPF    Note:   • If "Pay" Button is visible then you have to proceed for making the payment.   Output under to proceed for making the payment.   Output under to proceed to online payment!   Output under payment!   Output under payment!   Output under payment!                                                                                                    | Name: AAKASH ANIL NENE Reg No: 211101001 Identity Number: 14820   Email Id : nencaaksh@gmail.com Mobile Number: 9420980125 Semester :1   Total Fees: 3700   Provow PRINT Vaccurry   Note : • If "Pay" Button is visible then you have to proceed for making the payment.   CK Cancel                                                                                                    |                                           | Examination Fees Pay            | ment                                                                                                    |                                   |                         | 0     |
| Email Id : neneaaksh@gmail.com Mobile Number : 9420986125 Semester : I<br>Total Fees : 3700           Total Fees : 3700           Total Fees : 3700           Total Fees : 3700           They New @ PRINT RECEIPT           Image: Action                                                                                                    | Email Id :       nencoaksh@gmail.com       Mobile Number :       9420986125       Semester : I         Total Fees : 3700         Type Nom       PRINT PLACEDY         *Note :       • If "Pay" Button is visible then you have to proceed for making the payment.         Image: Contract of the payment is proved to online payment.         Image: Contract of the payment is proved to online payment.                                                                                                    |                                                                                                    | Itematic       Itematic       Itematic       Itematic       Itematic         Email Id :       nenceaksh@gmail.com       Mobile Number :       9420986125       Semester : I         Itematic       Total Fees : 3700       Itematic       Itematic       Itematic         Note :       • If "Pay" Button is visible then you have to proceed for making the payment.       Itematic       Itematic         Image: Construct       • geamgecacin       Do you want to proceed to online payment!       Itematic         Image: Construct       Image: Construct       Image: Construct       Image: Construct                                                                                             |                                           | Name :                          | AAKASH ANII NENE Reg No. : 211101                                                                             | 001                               | Identity Number :       | 14820 |
| Total Fees : 3700                                                                                                    | Total Fees: 3700                 Yhy Norr                  • If "Pay" Button is visible then you have to proceed for making the payment.                 • If "Pay" Button is visible then you have to proceed for making the payment.                 • O you want to proceed to online payment!                 Ox cancel                                                                                                    | Total Fees: 3700         Pay Now       PayINT RECEIPT         • If "Pay" Button is visible then you have to proceed for making the payment.         @ example.ac.in         Do you want to proceed to online payment!         Oc our want to proceed to online payment!                                                                                                    | Total Fees : 3700<br>Prev Nov PRINT VECENT<br>* Note :<br>• If "Pay" Button is visible then you have to proceed for making the payment.<br>@ camgec.acin<br>Do you want to proceed to online payment!<br>@ Cancel                                                                                                    |                                           | Email Id :                      | neneaaksh@gmail.com Mobile Number :                                                                           | 9420986125                        | Semester : I            |       |
|                                                                                                    | OX Cancel                                                                                                    |                                                                                                    |                                                                                                    |                                           | ₽Note :<br>• If "Pay" Button is | ₹ bay Nov<br>visible then you have to proceed for making the p<br>⊕ example.acin<br>Do you want to proceed to | Total Fees : 3700                 |                         |       |
|                                                                                                    |                                                                                                    |                                                                                                    |                                                                                                    |                                           |                                 |                                                                                                    |                                   |                         |       |
|                                                                                                    |                                                                                                    |                                                                                                    |                                                                                                    |                                           |                                 |                                                                                                    |                                   |                         |       |
|                                                                                                    |                                                                                                    |                                                                                                    |                                                                                                    |                                           |                                 |                                                                                                    |                                   |                         |       |
|                                                                                                    |                                                                                                    |                                                                                                    |                                                                                                    | avascrint: doPostBack//ctI00\$ContentPlac | eHolder1ShtoPAV"")              | Designed and Developed By: Masters                                                                            | oft Group Nagnur Convright © 2016 | 5. All rights reserved. |       |

Click Ok and click Pay Now button which will take you to payment gateway

| ← Back Gec.ac                        | BANKS                                     | 「<br>酒 English ー       |  |
|--------------------------------------|-------------------------------------------|------------------------|--|
| Choose or search for                 | 1CICI Bank                                | >                      |  |
| a bank                               | State Bank of India                       | >                      |  |
| Transaction Id: c577s20cb7b4debf0738 | 🐼 Kotak Mahindra Bank                     | >                      |  |
|                                      | 🔊 Airtel Payments Bank                    | >                      |  |
|                                      | ∎er★ Bank of India                        | >                      |  |
|                                      | 进 Bank of Maharashtra                     | >                      |  |
|                                      | Q. Search for your bank                   | >                      |  |
|                                      |                                           |                        |  |
|                                      |                                           |                        |  |
|                                      |                                           |                        |  |
|                                      |                                           | ~                      |  |
| Privacy Policy                       | Street Verlag ManterCard,<br>VISA Secured | RuPays SafeKey Top 185 |  |

Select mode of payment option as desired by you- id you want UPI option click on back button on left hand top corner

|                                                                                                    |                                      |                        |                                          | ^ |
|----------------------------------------------------------------------------------------------------|--------------------------------------|------------------------|------------------------------------------|---|
|                                                                                                    | ← Back Gec.ac                        | PAYMENT OPTIONS        | English -                                |   |
|                                                                                                    | Choose a payment                     | Debit Card             | >                                        |   |
|                                                                                                    |                                      | net Banking            | >                                        |   |
|                                                                                                    | Transaction Id: c577a20cb7b4debf0738 | DPI                    | >                                        |   |
|                                                                                                    |                                      |                        |                                          |   |
|                                                                                                    |                                      |                        |                                          |   |
|                                                                                                    |                                      |                        |                                          |   |
| and the second second se |                                      |                        |                                          |   |
|                                                                                                    |                                      |                        |                                          |   |
|                                                                                                    |                                      |                        |                                          |   |
|                                                                                                    |                                      |                        |                                          |   |
|                                                                                                    |                                      |                        |                                          |   |
|                                                                                                    |                                      |                        |                                          | • |
|                                                                                                    | Privacy Policy                       | Children Workson March | erCand <b>RuPay»</b> SafeKey <b>V</b> ar |   |

UPI – debit- net banking options are available

| M Exam fee viva - a X M Inbox (44) - mis.o X M Inbox (357) -  | sag. × 🙆 172.31.0.40/GECG(× 📾 GEC Goa. Admin                                                                                                    | X Payment Page × FIRST YEAR ROLL LIST ×                                                                                                    | 🕱 Aishe DCF 🛛 🗙   | 👜 GOA COLLEGE OF 🗙 | + |     |     |
|---------------------------------------------------------------|----------------------------------------------------------------------------------------------------|----------------------------------------------------------------------------------------------------|-------------------|--------------------|---|-----|-----|
| ← → C<br>MIS_NEW @ WEBSITE I PAYULOGIN @ Online Certificate € | (public/#/dec4a3dd6a8e6dc41aa5149bb8aab94f/upi<br>MIS REPORTING 🙈 ONLINE SEM REG ⊕ ADMISSION 202                                                                                                    | 1-22                                                                                                    | -                 | ☆                  |   | . 3 | s ≡ |
|                                                               | <ul> <li>✔ Bock</li> <li>← Bock</li> <li>← Bock</li></ul> | UPLOPTIONS Eng<br>Google Pay 3<br>Inter UPI ID Coldicit V Va<br>Save this option securely for faster payment<br>PROCEED<br>PhonePe<br>Paytm<br>Paytm<br>Paytm | Ilah - x<br>erify |                    |   |     |     |
|                                                               | Pavu Privacy Policy                                                                                                    | Visa Securitad RuPays s                                                                                                    | SafeKey VIII 199  |                    |   |     | •   |

Complete credentials required for online payment

| ÷    | Back Gec.ac                                         | UPI OPTIONS                           | 🚈 English 🕶                   |  |
|------|-----------------------------------------------------|---------------------------------------|-------------------------------|--|
| Pr   | oceed to pay                                        | 🧀 Google Pay                          | >                             |  |
| Тота | Payable Amount ₹1<br>ction ld: 70719/686#36/70d02/0 | 😗 PhonePe                             | >                             |  |
|      |                                                     | 🏓 внім                                | ×                             |  |
|      |                                                     | 9420978458 <b>@</b> upi               | Verified 🛛                    |  |
|      |                                                     | GANESH NARAYAN HEGDE                  |                               |  |
|      |                                                     | Keep timm mobile app handy to complet | e payment<br>r faster payment |  |
|      |                                                     | PROCEE                                |                               |  |
|      |                                                     |                                       | =/>                           |  |
|      |                                                     | Paytm                                 | >                             |  |
|      |                                                     | Pay Amazon Pay                        | >                             |  |
|      |                                                     | + Any UPI ID                          | >                             |  |
|      |                                                     |                                       |                               |  |

Complete credentials required for online payment

| txncdn.payubiz.in                                                                                                    |
|----------------------------------------------------------------------------------------------------|
| The information you have entered on this page will be sent over an<br>insecure connection and could be read by a third party. |
| Are you sure you want to send this information?                                                                               |
| Continue Cancel                                                                                                    |
|                                                                                                    |
| Please do not hit retresh or back button or close this window.                                                                |
|                                                                                                    |
|                                                                                                    |
|                                                                                                    |
|                                                                                                    |
|                                                                                                    |
|                                                                                                    |
|                                                                                                    |
|                                                                                                    |
|                                                                                                    |
|                                                                                                    |
|                                                                                                    |
|                                                                                                    |
|                                                                                                    |
|                                                                                                    |
|                                                                                                    |
|                                                                                                    |
|                                                                                                    |
|                                                                                                    |
|                                                                                                    |
|                                                                                                    |
|                                                                                                    |

Click continue

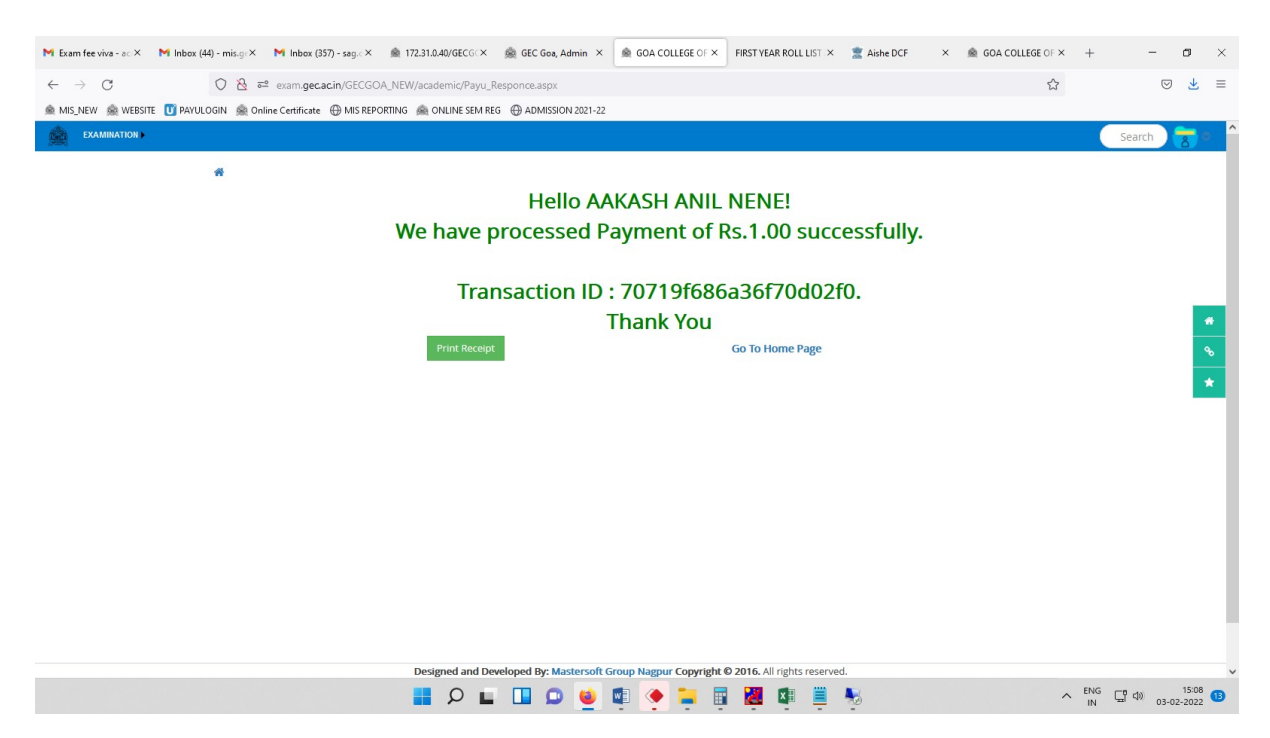

After successful payment one will get this screen- click on print receipt icon on screen

| CommonReport.aspx — Mozilla Firefox           O         Reserve carcin/GECGOA NEW/Report | s/CommonReport.asox?pagetitle=Payment_Details&path=~,Reports.AcademicPaymentRec | eipt.rpt&param=@P_ORDER_ID=70719f686a36f70d02f0.@P_COLLEG | E CODE=2 | . O  | ×      |
|------------------------------------------------------------------------------------------|---------------------------------------------------------------------------------|-----------------------------------------------------------|----------|------|--------|
| □ ↑ ↓ 1 of 1                                                                             | -   + Automatic Zoon                                                            | n <b>v</b>                                                | R (      | ÷ Ci | M   >> |
|                                                                                          | GOA COLLEGE OF<br>Farmagudi, pond                                               | ENGINEERING<br>A, GOA - 403401                            |          |      |        |
|                                                                                          | Payment Receipt                                                                 | £                                                         |          |      |        |
|                                                                                          |                                                                                 | Print Date: 03-Feb-2022 3:08:23 pm                        |          |      |        |
|                                                                                          | Identity No. : 14820                                                            |                                                           |          |      |        |
|                                                                                          | Applicant Name : AAKASH ANIL NENE                                               |                                                           |          |      |        |
|                                                                                          | Transaction Order No : 70719f686a36f70d02f0                                     |                                                           |          |      |        |
|                                                                                          | Transaction No : 14659237833                                                    |                                                           |          |      |        |
|                                                                                          | Particulars                                                                     | Paid Amount                                               |          |      |        |
|                                                                                          | Exam Registration Fees                                                          | 1.00                                                      |          |      |        |
|                                                                                          | Total                                                                           | 1.00                                                      |          |      |        |
|                                                                                          | Amount In Words: RUPEES ONE ONLY.                                               |                                                           |          |      |        |
|                                                                                          | Student Signature                                                               | Authorised Signature                                      |          |      |        |
|                                                                                          | This is computer generated print, does not require signature.                   | 1                                                         |          |      |        |
|                                                                                          |                                                                                 |                                                           |          |      |        |
|                                                                                          |                                                                                 |                                                           |          |      |        |

Online exam registration fee payment receipt- please save this for further reference and click go to home page

| FE120PhysicsTheory©600000FE130Basic Electrical & Electronics EngineeringTheory66000000FE140Basics of Mechanical EngsTheory660000000FE150Physics LaboratorySessional0000000FE160Electrical & Electronics LaboratorySessional00000000FE170Workshop-1Termwork00000000000000000000000000000000000000000000000000000000000000000000000000000000000000000000000000000000000000000000000000000000000 </th <th></th> <th>FE110</th> <th>Mathematics-I</th> <th>Theory</th> <th>800</th> <th>0</th> <th>0</th> <th>0</th> <th></th> <th></th>                                                                                                    |        | FE110        | Mathematics-I                              | Theory    | 800            | 0                | 0                                   | 0              |  |  |
|----------------------------------------------------------------------------------------------------|--------|--------------|--------------------------------------------|-----------|----------------|------------------|-------------------------------------|----------------|--|--|
| 1F6130Basic Electrical & Electronics EngineeringTheoryG6000002F6140Basics of Mechanical EngyTheoryG60000002F6150Physics LaboratorySessional0000002F6160Electrical & Electronics LaboratorySessional00000004F6170Workshop-1Termwork0000000000000000000000000000000000000000000000000000000000000000000000000000000000000000000000000000000000000000000000000000000000000000000 <td< td=""><td></td><td>FE120</td><td>Physics</td><td>Theory</td><td>€600</td><td>□0</td><td>0</td><td>0</td><td></td><td></td></td<>                                                                                                    |        | FE120        | Physics                                    | Theory    | €600           | □0               | 0                                   | 0              |  |  |
| FE140Basics of Mechanical EngyTheoryG6000000FE150Physics LaboratorySessional000000FE160Electrical & Electronics LaboratorySessional000000FE170Vorischop-ITermwork0000000AC180Environmental Science*Tutorial000000Vorischop-IEnvironmental Science*Tutorial00000Vorischop-IEnvironmental Science*Tutorial00000Vorischop-IEnvironmental Science*Tutorial00000Vorischop-IEnvironmental Science*Tutorial00000Vorischop-IEnvironmental Science*Tutorial00000Vorischop-IEnvironmental Science*Tutorial00000Vorischop-IEnvironmental Science*Environmental Science*Science*Science*Science*Science*Science*Science*Science*Science*Science*Science*Science*Science*Science*Science*Science*Science*Science*Science*Science*Science*Science*Science*Science*Science*Science*Science* |        | FE130        | Basic Electrical & Electronics Engineering | Theory    | 600            | □0               | 0                                   | 0              |  |  |
|                                                                                                    |        | FE140        | Basics of Mechanical Engg                  | Theory    | 600            | 0                | 0                                   | 0              |  |  |
| FE160       Electrical & Electronics Laboratory       Sessional       0       0       0       000         FE170       Workshop-I       Terriwork       0       0       0       0       0         A 180       Invironmental Science*       Tatorial       0       0       0       0       0         • You have successfully completed Exam Registration for I and so paid the Examination fee of Rs.1900.00/., Fee Patero3/02/22       Total Amount to be paid:         Registration Fees:       Statement of Marks : 90       Statement of Marks : 90       Total Amount to be paid:         • 1000       •       •       •       •       •       •                                                                                                    |        | FE150        | Physics Laboratory                         | Sessional | 0              | □0               | 0                                   | 200            |  |  |
| FE170             Vorkshop-I                Termwork               0               0               200                 A C180               Ewironmental Science*               Totarial               0               0               0               200                 v             Vou               Ewironmental Science*               Totarial               0               0               0               D               D                 Vou               Begistration               Cost of Exam Form:             So             Statement of Marks:             90               Total             mount             to             b                                                                                                    |        | FE160        | Electrical & Electronics Laboratory        | Sessional | 0              | 0                | 0                                   | 200            |  |  |
| AC180 Environmental Science* Tutorial ○ ○ ○ ○                                                                                                    |        | FE170        | Workshop-I                                 | Termwork  | 0              | 0                | 0                                   | 200            |  |  |
| ✓ You have successfully completed Exam Registration for I and also paid the Examination fee of Rs.1900.00/., Fee Paid Date:03/02/2022          Registration Fees : 345       Cost of Exam Form : 65       Statement of Marks : 90       Total Amount to be paid:         500                                                                                                    |        | AC180        | Environmental Science*                     | Tutorial  | □0             | 0                | 0                                   | □0             |  |  |
| Sol     +       1400       =       1900                                                                                                    |        |              |                                            |           |                |                  |                                     |                |  |  |
| +<br>1400<br>=<br>1900                                                                                                    |        |              |                                            |           |                |                  |                                     |                |  |  |
| 1400<br>=<br>1900                                                                                                    | Regist | ation Fees : | 345 Cost of Exam Form : 6                  | 5         | Statement of M | arks : <b>90</b> | Total Amou                          | nt to be paid: |  |  |
| = 1900                                                                                                    | Regist | ation Fees : | 345 Cost of Exam Form : 6                  | 5         | Statement of M | arks : 90        | Total Amou<br>500<br>+              | nt to be paid: |  |  |
| 1500                                                                                                    | Regist | ation Fees : | 345 Cost of Exam Form : 6                  | 5         | Statement of M | arks : <b>90</b> | Total Amou<br>500<br>+<br>1400      | nt to be paid: |  |  |
|                                                                                                    | Regist | ation Fees : | 345 Cost of Exam Form : 6                  | 5         | Statement of M | arks : 90        | Total Amou<br>500<br>+<br>1400<br>= | nt to be paid: |  |  |

When you go home page it will show that "you have successfully completed registration as shown above

| M Exam fee viva - a: X M Inbox (44) - mis.g: X M Inbox (57) - sag.: X 🏨 172.31.0.40/GECC: X 🏨 GEC Goa, Admin X 🌒 exam.gec.ac.in/CI X FIRST YEAR ROLL LIST X | 🖹 Aishe DCF × 🎪 GOA COLLEGE OF × + - 🗗 × |
|----------------------------------------------------------------------------------------------------|------------------------------------------|
| ← → C O 🖄 🕫 exam gecacin/GECGOA_NEW/academic/Feespayment.aspx                                                                                               | ☆ ♡ 坐 ≡                                  |
| 🎪 MIS_NEW 🎪 WEBSITE 🔟 PAYULOGIN 🎪 Online Certificate 🕀 MIS REPORTING 🙈 ONLINE SEM REG 🕀 ADMISSION 2021-22                                                   |                                          |
| Examination >                                                                                                    | Search 🔁 🖉 🏫                             |
| *                                                                                                    |                                          |
| Examination Fees Payment                                                                                                    | ٥                                        |
| Name : AAKASH ANIL NENE Reg No. : 211101001 Identity Number :                                                                                               | 14820                                    |
| Email Id :         neneaaksh@gmail.com         Mobile Number :         9420986125         Semester : I                                                      |                                          |
| You have already made payment for the Semester 1                                                                                                    |                                          |
| Note: If "Pay" Button is visible then you have to proceed for making the payment.                                                                           | ×                                        |
|                                                                                                    |                                          |
|                                                                                                    |                                          |
|                                                                                                    |                                          |
|                                                                                                    |                                          |
|                                                                                                    |                                          |
|                                                                                                    |                                          |
| Designed and Developed By: Mastersoft Group Nagpur Copyright © 2016. All rights reserved                                                                    | ENG T + 15:09                            |
|                                                                                                    | N L 0 03-02-2022                         |

When you go home page it will show that "you have successfully completed registration as shown above